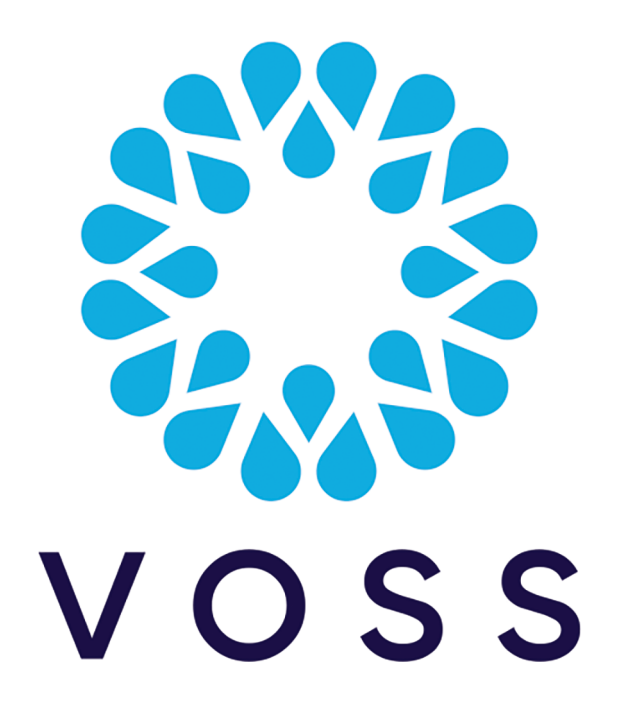

# VOSS Automate Technote - Single Sign On (SSO) with Microsoft Entra

Mar 24, 2024

Copyright © 2024 VisionOSS Limited. All rights reserved.

| Contents                                          |   |
|---------------------------------------------------|---|
|                                                   |   |
| Overview                                          | 2 |
| One-time VOSS Automate Platform Setup             | 2 |
| Microsoft Entra / VOSS Automate SSO Configuration | 3 |

## **Overview**

This technote article will take you step-by-step through one example of configuring VOSS Automate and Microsoft Entra for SSO.

Note: Microsoft has changed the name of Azure Active Directory to Microsoft Entra.

The VOSS Automate system supports Single Sign-on (SSO) via the SAML v2 protocol, acting as a service provider in the SAML authentication architecture with service provider-initiated user authentication against a SAMLv2 Identity Provider (IdP).

Although configuration information for every possible IdP is out of scope for VOSS Automate documentation, SSO integration with Microsoft Entra (formerly Azure Active Directory) is one common use case for which it may be worthwhile to provide some guidance.

**Note:** We've published the complete steps here as a technote to describe the setup in both VOSS Automate and Microsoft Entra, as at Automate v21.4-PB3. Since we cannot guarantee that these steps will remain the same on Microsoft Entra, please verify the steps for Microsoft Entra in the Microsoft documentation.

To enable SSO integration for Microsoft Entra, you will need to complete the following tasks:

- 1. One-time VOSS Automate Platform Setup
- 2. Microsoft Entra / VOSS Automate SSO Configuration

### **One-time VOSS Automate Platform Setup**

VOSS Automate can be configured for a single customer or as a multi-tenant (and multiple IdP) system. In either case there is a required one-time procedure for the VOSS Automate platform itself.

Note: You must perform this procedure as a user with the HcsAdmin role.

1. Create either a self-signed or a third-party-signed certificate, depending on your security requirements. For details, see SSO Certificate Management.

| ase                                     |                                            | Certificate Information |                |  |
|-----------------------------------------|--------------------------------------------|-------------------------|----------------|--|
| Name *                                  | (SSO-certificate                           | Common Name *           | utions.com     |  |
| Description *                           | Self-signed certificate for Single Sign On | Country Code *          | US             |  |
| Generate Certificate<br>Signing Request |                                            | State *                 | Texas          |  |
| Generated On                            | 2023-08-07 18:52:21.808181 (UTC)           | City *                  | Coppell        |  |
| Valid To                                | 315360000                                  | Organization *          | VOSS Solutions |  |
| Serial Number                           | 1                                          | Organization Unit *     | CloudV1        |  |
| Key Length                              | 1024                                       |                         |                |  |
| Hashing Algorithm                       | sha256                                     |                         |                |  |

2. Complete steps 1 - 6 of SSO Service Provider Configuration.

| Base                 |                            |   |   | SAML SP Settings          |          |         |        |        |       |
|----------------------|----------------------------|---|---|---------------------------|----------|---------|--------|--------|-------|
| System Certificate * | 1-SSO-certificate", "hcs"] | ~ | Q | FQDN of the Server *      | cloudy   |         |        | ]      |       |
| Validity (Hours)     | 8                          |   |   | Sign Authn Requests       |          |         |        |        |       |
|                      |                            |   |   | Want Assertions<br>Signed |          |         |        |        |       |
|                      |                            |   |   | Assertion Consumer        | Θ        |         |        |        |       |
|                      |                            |   |   | Service                   | > um:oas | AL:2.01 | inding | s:HTTI | P-POS |

- 3. Choose Single Sign On > SSO SP Metadata
- 4. Copy the Metadata URL and paste it into your browser, then save the metadata.xml file to your computer. You will upload this file to each IdP that you configure with this VOSS Automate platform.

| ↑ SSO SP Metadata / http: | sso/metadata                                        | 8 ∎ ► |
|---------------------------|-----------------------------------------------------|-------|
| Base                      |                                                     |       |
| Note                      | Please go to this link to download SP metadata file |       |
| Metadata URL              | https://                                            |       |

# Microsoft Entra / VOSS Automate SSO Configuration

To configure SSO for Microsoft Entra and VOSS Automate, you will need to complete the following tasks, in either VOSS Automate, or in Microsoft Entra, as shown in the table.

The table describes the steps in this workflow:

| Perform this task in | Steps                                                                                                    |
|----------------------|----------------------------------------------------------------------------------------------------|
| Microsoft Entra      | <b>Step 1</b> . Basic SAML configuration: Create Entra application and upload VOSS<br>Automate metadata file.<br>To configure SSO in Microsoft Entra you create an Enterprise Application in<br>Entra corresponding to VOSS Automate. In this application, you will configure<br>SSO for VOSS Automate.                                                                                                    |
| Microsoft Entra      | <b>Step 2</b> . Configure attributes and claims.<br>VOSS Automate requires that the IdP release an attribute named <i>uid</i> . The value of the <i>uid</i> attribute must uniquely identify a single instance of the data/User model in VOSS Automate. For example, you could use a user's email address to uniquely identify that user.<br>This task involves adding a new claim in Microsoft Entra, providing the <i>uid</i> as the claim name, then setting the name format as <i>attribute</i> , and choosing the source attribute, for example, <i>user.mail</i> . |
| Microsoft Entra      | <b>Step 3</b> . Download metadata from Entra Enterprise Application.<br>Download the Entra Enterprise Application metadata, and save the XML file to your local computer.                                                                                                    |
| VOSS Automate        | <b>Step 4</b> . Upload Entra Enterprise Application metadata and configure VOSS Automate SSO Identity Provider                                                                                                    |
| Microsoft Entra      | <b>Step 5</b> . Assign users to the Enterprise Application.<br>For users to be able to use SSO to sign into VOSS Automate they must<br>be assigned to the VOSS Automate Enterprise Application. You can assign<br>individual users, one at a time, or you can assign MS-365 Groups to the<br>application.<br>This task involves adding users or MS-365 groups to the Enterprise Application<br>you created. These users and groups will then be able to sign in to VOSS<br>Automate using their Microsoft credentials.                                                   |
| VOSS Automate        | Step 6. Assign VOSS Automate administrative roles                                                                                                    |

# 3.1 Basic SAML configuration: Create Entra application and upload VOSS Automate metadata file

To configure SSO in Microsoft Entra you create an *Enterprise Application* in Entra corresponding to VOSS Automate. In this application you will configure SSO for VOSS Automate.

- 1. Sign into https://entra.microsoft.com as an administrator with sufficient permissions to create an Enterprise Application.
- 2. Choose Applications > Enterprise applications.
- 3. Select New application, then Create your own application.
- 4. Give your application a name, for example *VOSS Automate Single Sign On*, then select the **Integrate any other application...** radio button. Select **Create**.
- 5. Under Manage select Single sign-on.
- 6. Under Select a single sign-on method select SAML.
- 7. On the SAML-based Sign-on blade select **Upload metadata file**. Upload the metadata.xml file you saved on your computer earlier.

- 8. On the **Basic SAML Configuration** blade, select **Edit**, then set **Relay State (Optional)** to /portal/, then select **Save**. All other parameters should be left with their default values.
- 9. At the Test single sign-on with VOSS Automate Single Sign On prompt select No, I'll test later.

| O implementation b<br>ment. Choose SAML                                | based on federation protocols i<br>L single sign-on whenever poss | mproves security, reliability, and end user experi-<br>ible for existing applications that do not use Ope | ences and is easier to<br>enID Connect or OAut |
|------------------------------------------------------------------------|-------------------------------------------------------------------|----------------------------------------------------------------------------------------------------|------------------------------------------------|
| the configuration g                                                    | uide 📑 for help integrating GS                                    | R10 Single Sign-on dev.                                                                                   |                                                |
| Basic SAML Co                                                          | onfiguration                                                      |                                                                                                    | 🧷 Edit                                         |
|                                                                        |                                                                   |                                                                                                    |                                                |
| Identifier (Entity                                                     | y ID)                                                             | https://1                                                                                                 |                                                |
| Identifier (Entity<br>Reply URL (Ass                                   | y ID)<br>ertion Consumer Service URL)                             | https://1/sso/metadata<br>https://1/sso/acs/                                                              |                                                |
| ldentifier (Entity<br>Reply URL (Ass<br>Sign on URL                    | y ID)<br>ertion Consumer Service URL)                             | https://1/sso/metadata<br>https://1/sso/acs/<br>Optional                                                  |                                                |
| Identifier (Entity<br>Reply URL (Ass<br>Sign on URL<br>Relay State (Op | y ID)<br>ertion Consumer Service URL)<br>otional)                 | https://1/sso/metadata<br>https://1/sso/acs/<br>Optional<br>/portal                                       |                                                |

#### 3.2 Configure Attributes and claims

VOSS Automate requires that the IdP release an attribute named *uid*. The value of the *uid* attribute must uniquely identify a single instance of the data/User model in VOSS Automate. In this example we will use the user's email address to uniquely identify the user.

1. On the Entra Set up Single Sign-On with SAML blade select Edit under Attributes & Claims.

| Attributes & Claims    |                        | 0 E |
|------------------------|------------------------|-----|
| givenname              | user.givenname         |     |
| surname                | user.surname           |     |
| emailaddress           | user.mail              |     |
| name                   | user.userprincipalname |     |
| Unique User Identifier | user.userprincipalname |     |

2. Select Add new claim

| Attributes & Claims                                                                                                    |               |                                                          |     |
|----------------------------------------------------------------------------------------------------|---------------|----------------------------------------------------------|-----|
| + Add new claim + Add a group claim ≡≡ Columns 🛛 🖗                                                                                                    | Got feedback? |                                                          |     |
| Required claim                                                                                                    |               |                                                          |     |
| Claim name                                                                                                    | Туре          | Value                                                    |     |
| Unique User Identifier (Name ID)                                                                                                    | SAML          | user.userprincipalname [                                 |     |
| Additional claims                                                                                                    |               |                                                          |     |
| Claim name                                                                                                    | Туре          | Value                                                    |     |
| http://schemas.xmlsoap.org/ws/2005/05/identity/claims/emailadd                                                                                                    | SAML          | user.mail                                                | ••• |
|                                                                                                    |               |                                                          |     |
| http://schemas.xmlsoap.org/ws/2005/05/identity/claims/givenname                                                                                                    | SAML          | user.givenname                                           | ••• |
| http://schemas.xmlsoap.org/ws/2005/05/identity/claims/givenname<br>http://schemas.xmlsoap.org/ws/2005/05/identity/claims/name                                                                  | SAML          | user.givenname<br>user.userprincipalname                 | ••• |
| http://schemas.xmlsoap.org/ws/2005/05/identity/claims/givenname<br>http://schemas.xmlsoap.org/ws/2005/05/identity/claims/name<br>http://schemas.xmlsoap.org/ws/2005/05/identity/claims/surname | SAML<br>SAML  | user.givenname<br>user.userprincipalname<br>user.surname | ••• |

3. At Manage claim, in the Name field, fill out the value, uid.

Note: This value must be lowercase. The field is case-sensitive.

4. At Choose name format select the Attribute radio button and in the Source attribute field select user.mail.

| Name *                               | uid                                                           |
|--------------------------------------|---------------------------------------------------------------|
| Namespace                            | Enter a namespace URI                                         |
| ✓ Choose name format                 |                                                               |
| Source *                             | Attribute      Transformation      Directory schema extension |
| Source attribute *                   | user.mail                                                     |
| <ul> <li>Claim conditions</li> </ul> |                                                               |

5. Click Save, then close out of the Attributes & Claims blade.

#### 3.3 Download metadata from Entra Enterprise Application

We previously downloaded the metadata from VOSS Automate and uploaded it into the Single sign-on configuration for the Entra Enterprise Application. We will now do the reverse: download the Entra Enterprise Application metadata and, in the next step, upload that data into VOSS Automate.

1. On the **SAML-based Sign-on** configuration blade, under **SAML Certificates**, select the **Download** link next to **Federation Metadata XML**. Save the XML file to your computer.

| Token signing certificate            |                                                 |  |
|--------------------------------------|-------------------------------------------------|--|
| Status                               | Active                                          |  |
| Thumbprint                           | 3C05 8937C03073C20F29610E54B2                   |  |
| Expiration                           | 8/8/2026, 4:09:18 PM                            |  |
| Notification Email                   | admi :1nrc.onmicrosoft.com                      |  |
| App Federation Metadata Url          | https://login.microsoftonline.com/d063d9a4-feae |  |
| Certificate (Base64)                 | Download                                        |  |
| Certificate (Raw)                    | Download                                        |  |
| Federation Metadata XML              | Download                                        |  |
| Verification certificates (optional) |                                                 |  |
| Required                             | No                                              |  |
| Active                               | 0                                               |  |
| Expired                              | 0                                               |  |

#### 3.4 Upload Entra Enterprise Application metadata and configure VOSS Automate SSO Identity Provider

In this step we'll provision VOSS Automate with the details of the IdP with which we're integrating.

VOSS Automate provides several possible configuration options, depending on how you want to implement SSO. You can associate an IdP with a particular hierarchy node, or with a particular hierarchy node and everything beneath that node. With this scheme, VOSS Automate can accommodate the following scenarios simultaneously:

- An IdP configured only at the provider level, providing Single Sign-On for provider administrators with authentication by the provider's IdP.
- An IdP configured at the customer level and below, providing Single Sign-On for customer administrators with authentication by each customer's own IdP.

Note: Only one IdP can be configured for a specific hierarchy node.

In this example we will provision VOSS Automate with the details of a customer's IdP, allowing that customer's administrators to be authenticated by their own IdP.

- 1. Log into VOSS Automate as a Provider administrator and set your hierarchy to the node where you want the IdP to be associated. In this example, we will set the hierarchy to the customer level.
- 2. Choose Administration & Audit Tools > File Management, then click Add.

- 3. Select the metadata XML file you downloaded from Microsoft Entra in the previous section, then click **Save**.
- 4. In a text editor, open this XML file. Near the top you will find an element named **entityID**. Copy that value (everything inside the quotes) to your clipboard.
- 5. Choose Provider Configuration > SSO Identity Providers, then click Add.
- 6. Paste the entityID value from your clipboard into the VOSS Automate Entity ID field.

| 1 | xml version="1.0"</th <th><pre>encoding="utf-8"?&gt;<entitydescriptor id="&lt;/pre"></entitydescriptor></pre></th> | <pre>encoding="utf-8"?&gt;<entitydescriptor id="&lt;/pre"></entitydescriptor></pre> |
|---|----------------------------------------------------------------------------------------------------|-------------------------------------------------------------------------------------|
|   | "_ea4729b2                                                                                                    | 843a289e6" entityID=                                                                |
|   | "https://sts.window                                                                                                | -4eda-bd50-21c7b703e69f/" xmlr                                                      |

| A / SSO Identity Providers / New Record |                                      |
|-----------------------------------------|--------------------------------------|
| Base                                    |                                      |
| Entity Id *                             | https://sts.windows 50-21c7b703e69f/ |
| Login URI *                             |                                      |

7. In the Login URI field, enter a name identifying, in this case, the customer.

**Note:** This is just a text string that will become part of the login URL for that customer's administrators, which makes the URL unique for that customer.

| ↑ / SSO Identity Providers / New Record |                                        |
|-----------------------------------------|----------------------------------------|
| Base                                    |                                        |
| Entity Id *                             | https://sts.windo a-bd50-21c7b703e69f/ |
| Login URI *                             | UglyHouse                              |
| Service Provider Domain Name            |                                        |
| Local Metadata File *                   | ×                                      |
| SSO Login URL                           | https://ck/management/uglyHouse/login  |
| Business Admin SSO Login URL            | https://clou                           |
| Admin SSO Login URL                     | https://clou                           |

- 8. In the Local Metadata File field select the XML file you just uploaded.
- 9. In the **User lookup field** select **email** (which should uniquely map to the claim attribute **user.mail** that we set up earlier).
- 10. In this example, we'll set the **Authentication Scope** field to **Current hierarchy level and below**, meaning that any administrators at the current hierarchy or below will authenticate with this customer's IdP.

|                              |                                                                                                    | _   |  |  |
|------------------------------|----------------------------------------------------------------------------------------------------|-----|--|--|
|                              |                                                                                                    |     |  |  |
| Entity Id *                  | https://sts.wii bbb-bd50-21c7b703e69f/                                                                                                    |     |  |  |
| Login URI *                  | UglyHouse                                                                                                    |     |  |  |
| Service Provider Domain Name |                                                                                                    |     |  |  |
| Local Metadata File *        | ["VOSS Automate Single Sig"                                                                                                    | Q   |  |  |
| Note                         | Navigate to https:///////////////////////////////////                                                                                                    | ]   |  |  |
| SSO Login URL                | https://clou888888888888888888888888888888888888                                                                                                    | ]   |  |  |
| Business Admin SSO Login URL | https://clou888888888888888888888888888888888888                                                                                                    | ]   |  |  |
| Admin SSO Login URL          | https://cl io/UglyHouse/login                                                                                                    | ]   |  |  |
| User lookup field *          | email 🗸                                                                                                    | Q   |  |  |
| Internucation settings       | (Among bit work a low and below the set of the low of the set of the low of the set of the low of the set of the set of t | 0   |  |  |
| Authentication Scope         | Current nierarchy level and below X V                                                                                                    | Q I |  |  |

11. For User Sync Type, we'll select All users in this example.

12. Click Save.

The two-way trust relationship between VOSS Automate and the Enterprise Application configured in Microsoft Entra is now established.

13. Copy the Admin SSO Login URL from this record. This is the URL you will publish to your SSO-enabled users, and the URL they will use to sign in to VOSS Automate.

#### 3.5 Assign users to the Enterprise Application

For users to be able to use SSO to sign into VOSS Automate they must be assigned to the VOSS Automate Enterprise Application. You can assign individual users, one at a time, or you can assign MS-365 Groups to the application.

- 1. In Microsoft Entra navigate to **Applications > Enterprise Applications**, then select the application you created previously.
- 2. Under Manage, select Users and groups.
- 3. Select Add user/group.
- 4. On the Add Assignment, blade select the link under Users and groups.

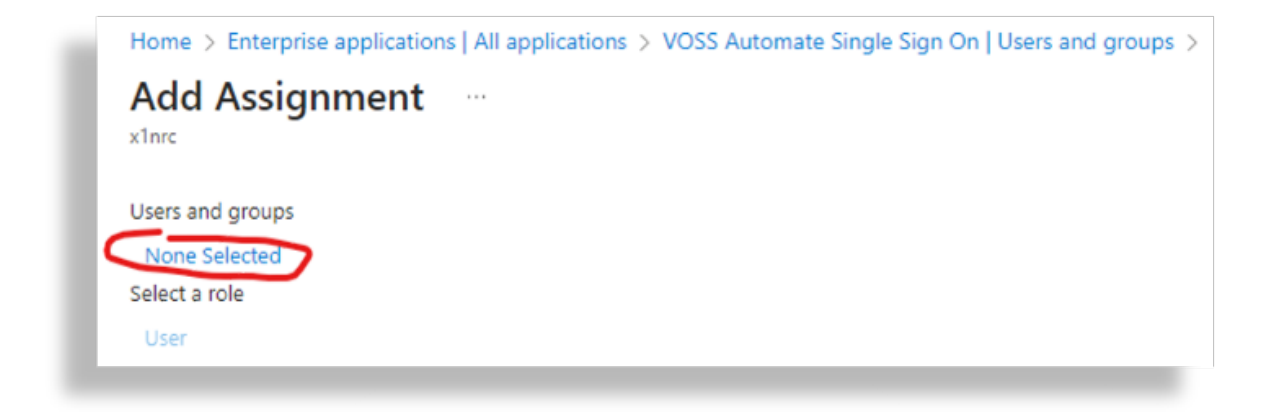

5. On the **Users and groups** blade, select the checkboxes beside one or more users or MS-365 groups. Click **Select**, then **Assign**.

| <ol> <li>Try change</li> </ol> | ging or adding filters if you don't see wh | at you're looking for. |                                      | Select | ted (2)                                                  |   |
|--------------------------------|--------------------------------------------|------------------------|--------------------------------------|--------|----------------------------------------------------------|---|
| earch<br>O                     |                                            |                        |                                      |        | Adeel Hume<br>AdeelH@x1nrc.onmicrosoft.com               | ť |
| II Users                       | Groups                                     |                        |                                      | . 🎿    | Back Office Team<br>BackOfficeTeam@x1nrc.onmicrosoft.com | ĺ |
|                                | Name                                       | Туре                   | Details                              |        |                                                          |   |
| <b>2</b>                       | Adeel Hume                                 | User                   | AdeelH@x1nrc.onmicrosoft.com         |        |                                                          |   |
|                                | Adele Vance                                | User                   | AdeleV@x1nrc.onmicrosoft.com         |        |                                                          |   |
| 2                              | Adina Murphy                               | User                   | AdinaM@x1nrc.onmicrosoft.com         |        |                                                          |   |
|                                | Aisling Vargas                             | User                   | AislingV@x1nrc.onmicrosoft.com       |        |                                                          |   |
| 2                              | Alex Wilber                                | User                   | AlexW@x1nrc.onmicrosoft.com          |        |                                                          |   |
| 2                              | Amayah Clegg                               | User                   | AmayahC@x1nrc.onmicrosoft.com        |        |                                                          |   |
|                                | Archer Briggs                              | User                   | ArcherB@x1nrc.onmicrosoft.com        |        |                                                          |   |
| - 24                           | Back Office Team                           | Group                  | BackOfficeTeam@x1nrc.onmicrosoft.com |        |                                                          |   |
| L 🕈                            | Berat Whittaker                            | User                   | BeratW@x1nrc.onmicrosoft.com         |        |                                                          |   |
| L 🕈                            | Bev Morley                                 | User                   | BevMo@x1nrc.onmicrosoft.com          |        |                                                          |   |
| □ 🊨                            |                                            |                        | .onmicrosoft.com                     | *      |                                                          |   |

| Home > Enterprise applications   /      | All applications > VOSS Automate Single Sign | On                                                   |                                                     |
|-----------------------------------------|----------------------------------------------|------------------------------------------------------|-----------------------------------------------------|
| KOSS Automate<br>Enterprise Application | Single Sign On   Users and                   | groups                                               |                                                     |
|                                         | Add user/group                               | nment 📋 Remove 🔑 Update credentia                    | als   ≡≣ Columns   🖗 Got feedback?                  |
| Overview                                |                                              | and wants within Mar Annas. Cat bisible to wants? to | and in according to account this and                |
| Deployment Plan                         | The application will appear for assign       | ied users within my Apps. Set visible to users: to   | ono in properties to prevent this>                  |
| X Diagnose and solve problems           | Assign users and groups to app-roles for     | your application here. To create new app-role        | or for this application, use the application regist |
| Manage                                  | Assign users and groups to appriotes for     | your application here. to create new app-role        | es for this application, use the application regist |
| Properties                              | First 200 shown, to search all users 8       | gro                                                  |                                                     |
| A Owners                                | Display Name                                 | Object Type                                          | Role assigned                                       |
| 🕹 Roles and administrators              | AH Adeel Hume                                | User                                                 | User                                                |
| Users and groups                        | BO Back Office Team                          | Group                                                | User                                                |
| • • • •                                 | 1                                            |                                                      |                                                     |

6. In the example above, Adeel Hume and any direct members of the Back Office Team will be able to sign into VOSS Automate using their Microsoft credentials.

#### 3.6 Assign VOSS Automate administrative roles

The users you assigned to the Enterprise Application in the previous section must be added VOSS Automate with an administrative role.

- If the users already exist by virtue of a device/msgraph/MsolUser data sync, go to Subscriber Management > Users to confirm.
- · If the users do not yet exist, you can add them manually.

To add users manually:

- Go to Role Management > Admins, then click Add.

Ensure that the field you're using to uniquely identify the user (email address, in this example) is provisioned correctly.

- Assign an appropriate administrative role to the user.

The user should now be able to sign into VOSS Automate and authenticate with their own IdP.